| DBCG | Brugermanual til web-indtastning i DBCGs database. Adgang og brug. 21.04.10 |
|------|-----------------------------------------------------------------------------|
|      |                                                                             |

| Side | 1 | af 3 |  |
|------|---|------|--|
|      | _ |      |  |

| Adgang til databasen                        | DBCGs on-line indtastningssystem nås via DBCGs hjemmeside<br>www.dbcg.dk under 'Web-indtastning' på menuen, eller direkte:<br><u>http://web.dbcg.medcom/</u><br>DBCG´s web-server er også tilgængelig, når der skrives<br><u>http://195.80.247.69</u> i browser-vinduet.                                                                                 |
|---------------------------------------------|----------------------------------------------------------------------------------------------------|
| Krav til IT                                 | Man skal være tilsluttet Sundhedsnettet, det er alle hospitalerne.<br>Brug browseren Internet explorer for at være sikker på at<br>formaterne passer, så skærmbilledet står rigtigt.                                                                                                    |
| Bånd mellem web-<br>bruger/afdeling/patient | Ved indtastning af ny patient dannes en relation mellem patienten<br>og den afdeling, som den pågældende bruger er tilknyttet.<br>Patienten allokeres automatisk til den afdeling, hvor web-<br>brugeren er registreret. Hvis web-brugeren flytter til en ny<br>afdeling og bruger sit gamle bruger-id, vil patienten ikke blive<br>registreret rigtigt. |
| Tilmelding                                  | Man tilmelder sig som bruger ved at udfylde skemaet 'Oprettelse<br>af web- bruger', der ligger på DBCGs hjemmeside under 'Web-<br>vejledninger' på menuen.<br>Skemaet udfyldes og sendes med posten eller faxes til DBCG's<br>sekretariat. Man skal bl.a. oplyse sin e-mail-adresse og hvilken<br>afdeling, man er på, og vælge et bruger-id.            |
| Password                                    | Derefter får man tilsendt et password med e-mail.                                                                                                    |
|                                             | Hvis man arbejder på 2 afdelinger samtidigt, skal man udfylde 2<br>skemaer og får 2 bruger-id'er.                                                                                                    |
| Nyt password                                | Man kan ændre sit password ved at vælge fanebladet 'Skift password'.                                                                                                    |
|                                             | Hvis man glemmer sit password, kan man få tilsendt et nyt ved at henvende sig til DBCG.                                                                                                    |
| Afmelding                                   | Hvis man forlader afdelingen eller skifter funktion, skal man<br>afmeldes. Det sker ved at man udfylder skemaet 'Afmelding af<br>web-bruger' og sender eller faxer det til DBCG's sekretariat.<br>Skemaet ligger under 'Web-vejledninger' på menuen.                                                                                                    |
| Flytning                                    | Flytter man til en ny afdeling, skal man udfylde et<br>afmeldingsskema på den tidligere afdeling og et<br>tilmeldingsskema på den nye afdeling.                                                                                                    |
|                                             |                                                                                                    |

| DBCG                      | Brugermanual til web-indtastning i DBCGs database. Adgang og brug. 21.04.10                                                                                                    |  |  |
|---------------------------|----------------------------------------------------------------------------------------------------|--|--|
|                           | Side 2 af 3                                                                                                    |  |  |
| Log ind                   | Gå ind på DBCGs hjemmeside: http://www.dbcg.dk<br>Vælg 'Web-indtastning' på menuen.<br>Så kommer man ind på web-indtastningens forside, hvor der er<br>nyheder specielt vedrørende web-indtastningen.<br>Man kan logger sig ind ved at indtaste sit bruger-id og password.<br>Vælg fanebladet: 'Indtast CPR'<br>Tast cpr-nr. Alle cifre tastes uden mellemrum. Man skal ikke<br>trykke på Retur, den skifter automatisk til næste skærmbillede.                                                                                                    |  |  |
| Log ud                    | Tryk på fanebladet 'Indtast CPR' for at skifte til en anden patient.<br>Vælg fanebladet 'Log ud' for at komme ud af web-indtastningen.                                                                                                    |  |  |
| Rettigheder<br>muligheder | <ul> <li>Ved tilmeldingen får man som web-bruger rettigheder til at indtaste og ændre data for afdelingens patienter inden for afdelingens ansvarsområde. Desuden kan man læse alle oplysninger om patienten, som de andre afdelinger har indtastet.</li> <li>Er der flere web-brugere på en afdeling, kan de alle ændre data for patienten, uanset hvem fra afdelingen, der har indtastet de første data for patienten. Patientens data 'ejes' af afdelingen.</li> <li>For kirurgi- og patologiskemaer gælder: Patientens data kan kun 'ejes' af een kirurgisk afdeling og af een patologisk afdeling.</li> <li>Web-brugere fra andre afdelinger kan kun læse oplysningerne og ikke ændre, heller ikke selv om afdelingen er af samme type.</li> <li>For flow/ behandlingsserier gælder, at afdelingen kun 'ejer' data i den serie, hvor de taster ind. Data i de andre serier kan uden videre tastes ind af andre afdelinger.</li> <li>For kontrol gælder, at alle afdelinger kan indtaste en ny kontroldato, uanset hvilken afdeling, der indtasted ed norrige.</li> <li>På off study skema tilhører hver event én afdeling. En patient kan registreres med både et event: (recidiv, anden malign sygdom eller udgang) og død.</li> </ul> |  |  |
| Patienten flyt            | tter For kirurgiske og patologiske afdelinger gælder, at hvis en patient<br>flytter afdeling, f.eks. mellem to forskellige kirurgiske afdelinger,<br>kan den nye afdeling overtage patienten, blive 'ejer' af patientens<br>data. Det sker ved at gå ind under fanen Patientinfo og vælge<br>Overtag patient                                                                                                    |  |  |
|                           |                                                                                                    |  |  |

| DBCG                       | Brugermanual til web-indtastning i DBCGs database. Adgang og brug. 21.04.10 |                                                                                                    |  |
|----------------------------|-----------------------------------------------------------------------------|----------------------------------------------------------------------------------------------------|--|
|                            |                                                                             | Side 3 af 3                                                                                                    |  |
| Hvilke patier<br>tastes    | nter kan                                                                    | <ul> <li>Der kan indtastes data for kvinder med primær invasiv brystkræft.</li> <li>Der kan kun indtastes én record med stamdata for hver patient,<br/>dvs. kun for eet bryst og kun den første primære brystkræft.</li> <li>Der kan ikke indtastes data for <ul> <li>Mænd</li> <li>Kvinder med ny primær brystkræft eller secondær<br/>brystkræft</li> </ul> </li> <li>Andet bryst for kvinder med bilateral brystkræft. (Man skal<br/>indtaste den side, der ifølge retningslinjerne medfører den mest<br/>intensive behandling)</li> <li>Kvinder, der ikke har brystkræft men DCIS/LCIS</li> <li>Kvinder der er raske, men i genetisk opfølgning</li> </ul>                                                                                                    |  |
| Hvilke typer<br>kan tastes | af data                                                                     | <ul> <li>Man kan indtaste</li> <li>Demografiske data</li> <li>Diagnostiske og prognostiske data ved operation.</li> <li>Data vedrørende operation: biopsi, lumpektomi og<br/>mastektomi</li> <li>Ved neoadjuverende medicinsk behandling kan man taste<br/>diagnostiske og prognostiske data for biopsi før<br/>neoadjuverende behandling samt data vedrørende<br/>operation efter den neoadjuverende behandling.</li> <li>Data for Sentinel node teknik</li> <li>Behandlingsdata for kemoterapi, endokrin behandling,<br/>biologisk behandling samt strålebehandling</li> <li>Kontrol efter endt behandling op til 10 år efter operation</li> <li>Off-study data ved event af recidiv, anden malign sygdom<br/>eller udgang af kontrol ved 10 år eller tidligere.</li> <li>Randomisering:<br/>For de studier, DBCG styrer, kan man randomisere patienter, dvs.<br/>READ, REAL, RT BPI og RT HYPO.</li> <li>For studier, hvor DBCG deltager, kan man indberette patienter,<br/>der er randomiseret af andre centre, dvs. ALLTO og SOLE.</li> <li>Se også 'Liste over skemaer, der kan web-indtastes'. Den ligger<br/>på DBCGs hjemmeside under 'Web-vejledninger'.</li> </ul> |  |